# Como eu crio e para configurar entra uma ferramenta de segurança do email de Cisco (ESA)?

#### Índice

Pergunta Resposta

### Pergunta

Como eu crio e para configurar entra a ferramenta de segurança do email de Cisco (ESA)?

## Resposta

Uma característica importante dentro da ferramenta de segurança do email de Cisco (ESA) é suas potencialidades de registro. AsyncOS no ESA pode gerar muitos tipos de logs, gravando tipos de variação de informação. Os arquivos de registro contêm os registros de operações e de exceções regulares dos vários componentes do sistema. Esta informação pode ser valiosa ao monitorar Cisco ESA assim como durante o Troubleshooting de uma edição ou ao verificar o desempenho.

Os logs podem ser configurados e criado do CLI usando o comando do "logconfig" ou através do GUI sob a **"administração do sistema"** > do **"assinaturas log"** > **"adicionar a assinatura do log..."** 

Está abaixo um exemplo de criar um LDAP debuga a assinatura do log usando o CLI:.

#### CLI> logconfig

Currently configured logs: 1. "antivirus" Type: "Anti-Virus Logs" Retrieval: FTP Poll 2. "avarchive" Type: "Anti-Virus Archive" Retrieval: FTP Poll 3. "bounces" Type: "Bounce Logs" Retrieval: FTP Poll 4. "brightmail" Type: "Symantec Brightmail Anti-Spam Logs" Retrieval: FTP Poll 5. "cli\_logs" Type: "CLI Audit Logs" Retrieval: FTP Poll Choose the operation you want to perform: - NEW - Create a new log. - EDIT - Modify a log subscription. - DELETE - Remove a log subscription.

- SETUP - General settings.

- LOGHEADERS - Configure headers to log. - HOSTKEYCONFIG - Configure SSH host keys. []> **NEW** Choose the log file type for this subscription: . . . 2. qmail Format Mail Logs 3. Delivery Logs 4. Bounce Logs 5. Status Logs 6. Domain Debug Logs 7. Injection Debug Logs 8. System Logs 9. CLI Audit Logs 10. FTP Server Logs 11. HTTP Logs 12. NTP logs 13. Mailflow Report Logs 14. Symantec Brightmail Anti-Spam Logs 15. Symantec Brightmail Anti-Spam Archive 16. Anti-Virus Logs 17. Anti-Virus Archive 18. LDAP Debug Logs [1]> **18** Please enter the name for the log: []> ldap\_debug Choose the method to retrieve the logs. 1. FTP Poll 2. FTP Push 3. SCP Push [1]> <Press Enter> Filename to use for log files: [ldap.log]> <Press Enter> Please enter the maximum file size: [10485760]> <Press Enter> Please enter the maximum number of files: [10]> <Press Enter> Currently configured logs: 1. "antivirus" Type: "Anti-Virus Logs" Retrieval: FTP Poll 2. "avarchive" Type: "Anti-Virus Archive" Retrieval: FTP Poll 3. "bounces" Type: "Bounce Logs" Retrieval: FTP Poll . . . . 7. "ftpd\_logs" Type: "FTP Server Logs" Retrieval: FTP Poll 8. "gui\_logs" Type: "HTTP Logs" Retrieval: FTP Poll 9. "ldap\_debug" Type: "LDAP Debug Logs" Retrieval: FTP Poll . . . . . CLI> commit Está abaixo um exemplo para editar um log existente.

\_\_\_\_\_

```
Currently configured logs:
1. "antivirus" Type: "Anti-Virus Logs" Retrieval: FTP Poll
2. "avarchive" Type: "Anti-Virus Archive" Retrieval: FTP Poll
3. "bounces" Type: "Bounce Logs" Retrieval: FTP Poll
4. "brightmail" Type: "Symantec Brightmail Anti-Spam Logs" Retrieval: FTP Poll
5. "cli_logs" Type: "CLI Audit Logs" Retrieval: FTP Poll
. . . . .
Choose the operation you want to perform:
- NEW - Create a new log.
- EDIT - Modify a log subscription.
- DELETE - Remove a log subscription.
- SETUP - General settings.
- LOGHEADERS - Configure headers to log.
- HOSTKEYCONFIG - Configure SSH host keys.
[]> EDIT
Enter the number of the log you wish to edit.
[]> 9
Please enter the name for the log:
[ldap_debug]>
Choose the method to retrieve the logs.
1. FTP Poll
2. FTP Push
3. SCP Push
[1]>
Please enter the filename for the log:
[ldap.log]> <Press Enter>
Please enter the maximum file size:
[10485760]> 52422880
Please enter the maximum number of files:
[10]> 100
Currently configured logs:
1. "antivirus" Type: "Anti-Virus Logs" Retrieval: FTP Poll
2. "avarchive" Type: "Anti-Virus Archive" Retrieval: FTP Poll
3. "bounces" Type: "Bounce Logs" Retrieval: FTP Poll
4. "brightmail" Type: "Symantec Brightmail Anti-Spam Logs" Retrieval: FTP Poll
5. "cli_logs" Type: "CLI Audit Logs" Retrieval: FTP Poll
. . . .
```

CLI > commit